# 阿里云市场捷码应用采购操作流程

### 第一步: 在阿里云市场, 搜索【捷码】

| 【-〕阿里云 云市场                                                                                                    | oss Q               | 文档 购物车 ICP备置 控制台     |
|----------------------------------------------------------------------------------------------------|---------------------|----------------------|
| 服务 建造品 API 为公软件 基础软件 春日國 安全 10T 阿里云心选 HOT 行业云 用户案例 企业图询 新手区                                                                                                    |                     | 没布定制需求 天家中心~ 0 素家中心~ |
| 阿里安东市场。 金銀分類。 軟件市场。 应用开发                                                                                                    |                     |                      |
| 建設 智慧城市软件低代码开发平台     GenCotor #話員 教師代和句所开来年後、面向著製紙市软件板線、選び算學的医形化编件、指摘、配面完成页<br>面开发、支持无形化低粉化/多時化不完确的程度的应用开发。                                                                                                    | <ul> <li></li></ul> |                      |
| * 2996 用中学分:*****                                                                                                    |                     |                      |
| #報紙年: 新田田<br>期実時法: 18<br>立立国際実<br>加入時物年                                                                                                    |                     | ٥                    |
| 859-1938<br>aftas T 2881 1994/2005. 1680. H22857/10685 T 288192. (R)                                                                                                    |                     | R <sub>2</sub>       |
| 产品注情 产品价格 评论详惯 使用旗啕                                                                                                    |                     | 0                    |
| 产储高点<br>编件基础 年代通过组织的方式成功原序况。最小规模,反对组织器,可是组代的原型其中通行为因为方式点。 化原氧的 自分化生<br>点端(20) 这些,这些正成规则的身体了。我是正式原理规范,没是正规和管理中,内面接近(20) 时,用"管理,经历们故意是,各合管<br>是,仅即管理,是希望意,这部争考醒,其所命争管理,必须为"加速"的是一个方式"加速"的分词,只是等原题<br>能的的外的方式可以及此可为元,内容有重要的资料,我们必须研究,还是小加速"的分词分子,如今都的说明,更加特殊,可能是因用中<br>30) 因用中意,用时情绪《书标的方法相关》,而且"文字"有 文明自由文化特子来,自由文主都定意,这代话题词,动动行动品<br>观察世界里面,私有化品质 有一次开发多处显得的现在,应有文化中知道,我有一一重活得,通过Intensed工作情绪是近世的得安<br>定。 |                     | 4 H 11 H             |

#### 第二步:

点击立即购买,完成支付后,进入阿里云控制台。

| 連码——智慧城市软件低代码开发平台<br>设置备注 🖌           | 授权码        | 已开通           | 2022-09-19 | 授权码列表 读要 详情 |
|---------------------------------------|------------|---------------|------------|-------------|
| □○○○○○○○○○○○○○○○○○○○○○○○○○○○○○○○○○○○○ | 杭州远眺科技有限公司 | <b>9</b> 联系我们 |            | 使用指南        |

#### 第三步:

找到授权码列表,复制授权码,并点击【前往激活】前往捷码平台注册使用。

| 基本信息                                  |                  |  |
|---------------------------------------|------------------|--|
| 产品名称: 捷码——智慧城市软件低代码开发平台               | 产品状态: 已开通        |  |
| 创题曲计间: 2021-09-18                     | 结束时间: 2022-09-19 |  |
| 剩余时间: 366 天                           | 产品规格:标准版         |  |
| 使用指南: <b>查看指南</b>                     |                  |  |
| 产品授权码                                 |                  |  |
| 激活状态: <b>未激活</b>                      |                  |  |
| 激活码:WMTBASJNMXUQOSWM2                 | 活码列表             |  |
| 激活地批:http://dev.gemcoder.com/front/de |                  |  |

## 第四步:

填入注册信息,并将复制的授权码录入,即可完成注册。

|  | 注册账号                 |  |
|--|----------------------|--|
|  |                      |  |
|  |                      |  |
|  |                      |  |
|  |                      |  |
|  |                      |  |
|  |                      |  |
|  |                      |  |
|  | · 验证码 新输入部的验证码 战和转进码 |  |
|  |                      |  |
|  |                      |  |
|  |                      |  |

第五步**:** 

返回登录,填写注册好的用户名,即可使用。 如需进一步了解和咨询,可前往捷码官网。